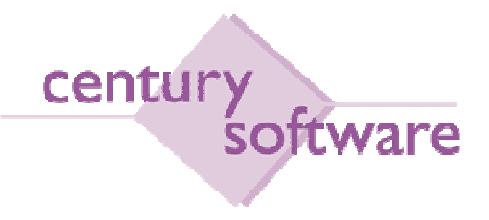

# MANUAL AKAUN PENERIMAAN

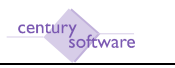

# Hakcipta Terpelihara

Sistem yang dinyatakan di dalam dokumen ini adalah hakmilik terkawal produk yang dibangunkan oleh Century Software (Malaysia) Sdn. Bhd. Produk ini adalah untuk kegunaan ke atas satu perkakasan komputer sahaja dan ianya tidak boleh disalin dalam apa jua bentuk/keadaan.

#### (c) 2009 Century Software (Malaysia) Sdn. Bhd. Hakcipta Terpelihara

Sebarang penyalinan dan pengunaan kerja di dalam sebarang bentuk media samada elektronik, mekanikal dan sebagainya, termasuklah rakaman, penyalinan di dalam sebarang bentuk penyimpanan adalah dilarang sama sekali tanpa kebenaran dari pihak penerbit dan akan dikenakan tindakan undang-undang jika bersabit kesalahan.

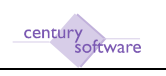

# KANDUNGAN

| 1.0 | PENGENALAN                                     | 4 |
|-----|------------------------------------------------|---|
| 2.0 | HUBUNGKAIT INTEGRASI MODUL ACCOUNTS RECEIVABLE | 5 |
| 3.0 | PROSES-PROSES                                  | 6 |
| 3.1 | PENYELENGGARAAN PENGHUTANG                     | 6 |
| 3.2 | PENGEBILAN                                     |   |
| 3.3 | RESIT                                          |   |
| 3.4 | NOTA DEBIT / NOTA KREDIT                       |   |
| 3.5 | PELARASAN                                      |   |

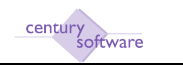

# 1.0 PENGENALAN

Dokumen ini menyenaraikan segala aktiviti-aktiviti yang perlu dilakukan berkaitan dengan proses-proses yang ada dalam modul 'Accounts Receivable'.

Kami ingin menyarankan kepada pengguna untuk mengenalpasti pegawai-pegawai yang bertanggungjawab untuk membuat kerja-kerja yang terkandung di dalam dokumen ini.

Di dalam Sistem SAGA-Century, modul 'Akaun Penerimaan' mengandungi 3 proses utama; iaitu:

- 1. Menwujudkan Penghutang (Debtor)
- 2. Keluar Inbois kepada Penghutang (Billing)
- 3. Terima bayaran daripada Penghutang (Receipt)

Disebelah ini, juga ada masa di mana penyesuaian kepada akaun penghutang perlu di buat melalui salah satu proses dibawah:-

- Nota Debit (Debit Note)
- Nota Kredit (Credit Note)
- Penyesuaian (Adjustment)

Sebelum anda menggunakan proses-proses yang disebut atas, anda perlu mengetahui serba sedikit tentang gambaran keseluruhan aliran kerja di dalam sistem, terutamanya antara modul Akaun Penerimaan/ Accounts Receivable dengan modul lain.

# 2.0 HUBUNGKAIT INTEGRASI MODUL ACCOUNTS RECEIVABLE

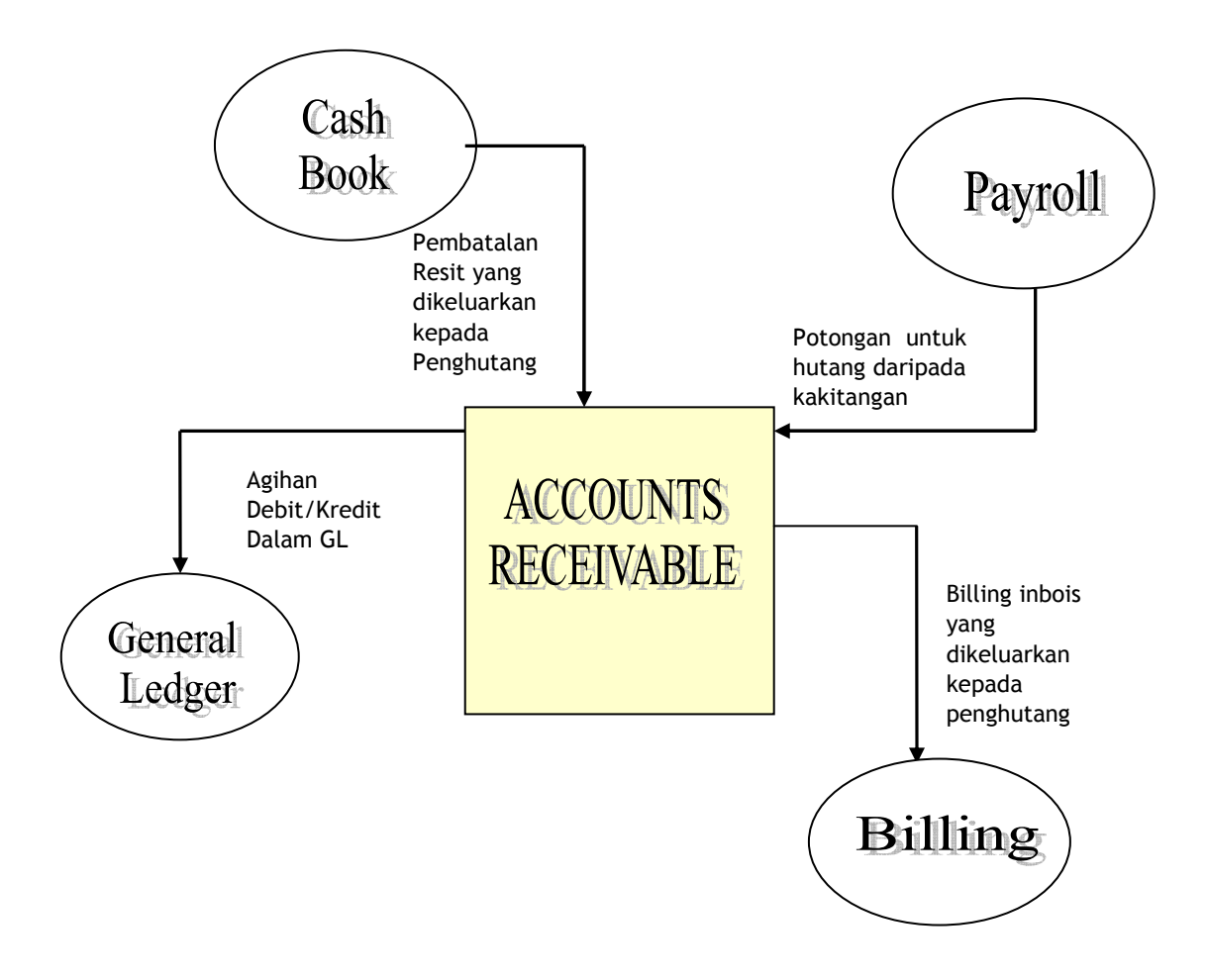

#### Hubungkait Module Accounts Receivable dengan modul lain

century software

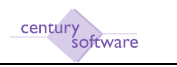

# 3.0 PROSES-PROSES

#### 3.1 PENYELENGGARAAN PENGHUTANG

Setiap orang penghutang perlu dibagikan kod penghutang sebelum sesuatu transaksi boleh dibuat untuk penghutang itu.

Untuk akses kepada skrin penyelenggaraan penghutang, ikut langkah berikut :-

#### Klik ke Menu Utama → Accounts Receivable → Maintain → Customer

Klik 'Add' 🖶 untuk mewujudkan penghutang. Skrin-skrin berikut adalah untuk proses wujudkan penghutang:-

#### Muka Surat 1 (Postal Address) - Skrin untuk penyelenggaraan penghutang

- Company kod untuk company AR
- Customer ID kod penghutang
- Full name nama penuh penghutang
- Short name nama ringkasan penghutang
- Postal Address alamat surat-menyurat penghutang

| 😉 AR Customer - KW MEI | JSURUS - Mozilla Firefac                       |            |
|------------------------|------------------------------------------------|------------|
| Eile Edit View Higtory | Backmark: Ioal: Help                           |            |
| CD-CX                  |                                                | ப் b Bing  |
| Reveal Financials T.I  | × AR Customer - KW MENGURUS ×                  |            |
| File Edit View         | Tools Help                                     |            |
| 0 1 * 0                | 16 16 9,                                       |            |
| record 3 of 5          |                                                |            |
| Customer               |                                                |            |
| Company                | KMM Status Open                                | Notes      |
| Customer ID            | 00000004 Balance MYR 18.000.00                 | Procedures |
| Full Name              | Sunihanjaya Komunikasi dan Multimedia Malaysia |            |
| Short Name             | Sunharjaya Komunika                            |            |
| Postal Address A       | ddress & Contacts Sales Statistics USER FIELDS |            |
| Postal Address         | Behagian Pengurusan Harta & Pentadbiran        |            |
|                        | Of Persiaran Multimedia                        |            |
|                        | 63000 Cyberjaya                                |            |
|                        | Belangor                                       |            |
| City                   | HULU SELANGOR                                  |            |
| State                  | SEL a                                          |            |
| Postal Code            | 44000 .                                        |            |
| Country                | MALAYEIA                                       |            |

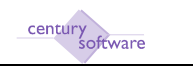

#### Muka Surat 2 (Address & Contacts) - Skrin untuk penyelenggaraan penghutang

- Address alamat penghutang kalau lain daripada alamat surat menyurat
- Contact Details Nama, nombor telefon/fax, alamat e-mail untuk orang yang boleh dihubungi

| AR Customer - KW MI   | ENGURUS - Moaille Firefas          |                                  |                 |          |                | 10 16 X    |
|-----------------------|------------------------------------|----------------------------------|-----------------|----------|----------------|------------|
| ile Edit Yew History  | r Backmerks Ivab Help              |                                  |                 |          |                |            |
| C X                   | http://192.168.2.358/m/cann        | eet/@MTBLjAuMC4s0j/10TQ=/ww/suu/ | 519547216/17;=  |          | 117 + 15 - Roy | م<br>م     |
| Reveal Financials T.I | AR Customer - KV                   | MENGURUS ×                       |                 |          |                |            |
| File Edit Mare        | Tool: Help                         |                                  | 11-212-38       |          |                |            |
| 0 1 * 4               |                                    | <u> </u>                         | 0 7 0           |          |                |            |
| record 3 of 5         |                                    |                                  |                 |          |                |            |
| Customer              |                                    |                                  |                 |          |                |            |
| Company               | KMM Status                         | Open                             |                 |          | <u> </u>       | Notes      |
| Customer ID           | 00000004 Balance                   | MYR 19.000                       | 00              |          |                | Procedures |
| Full Neme             | Sunihanjaya Komunikasi dan Multin  | redia Maleysia                   |                 |          |                |            |
| Short Name            | Sunhanjaya Komunika                |                                  |                 |          |                |            |
| Postal Address        | Address & Contacts Sales Statistic | USER FIELDS                      |                 |          |                |            |
| Address               |                                    |                                  | Contact Details |          |                |            |
| Address               | Bahagian Pengurusan Harta & P      | entadbiran                       | Contact Name    | *        |                |            |
|                       | Off Persiaran Multimedia           |                                  | Phone No        | ÷        |                |            |
|                       | 63000 Cyberjays                    |                                  | Facstmile No    | <b>1</b> |                |            |
|                       | Selangor                           |                                  | Emeil           |          | <u>6</u> .     |            |
| City                  | HULU SELANGOR                      | (q.)                             |                 |          |                |            |
| State                 | SEL 4                              |                                  |                 |          |                |            |
| Postal Code           | 44000                              |                                  |                 |          |                |            |
| Country               | MALAYSIA                           | 9                                |                 |          |                |            |

# Muka Surat 3 (Sales) - Skrin untuk penyelenggaraan penghutang

| AR Customer - KW ME                                                             | NGUBUS - Moaille Firefaz                                     |                                                                       |                                                                         |                                                      |       |                                                                                         |                                |                     |
|---------------------------------------------------------------------------------|--------------------------------------------------------------|-----------------------------------------------------------------------|-------------------------------------------------------------------------|------------------------------------------------------|-------|-----------------------------------------------------------------------------------------|--------------------------------|---------------------|
| e Das New Labouh                                                                | A ( http://192.1                                             | s<br>168.2.258/wi/connect/QN                                          | majaumcad/viototo://                                                    | /ww.519547216/13::                                   |       | <u>ن</u> ب                                                                              | B- Boy                         |                     |
| Reveal Financials T.I                                                           | × DA                                                         | R. Custonier – KW MENG                                                | JURUS ×                                                                 |                                                      |       |                                                                                         |                                |                     |
| inin izait Max                                                                  | Toole Hulp                                                   | 0                                                                     |                                                                         | 12年0                                                 | 7     |                                                                                         |                                |                     |
| record 3 of 5                                                                   |                                                              |                                                                       |                                                                         |                                                      |       |                                                                                         |                                |                     |
| Customer<br>Company<br>Customer ID<br>Full Name<br>Short Name                   | KWM \$<br>00000004 8<br>Sunhanjaya Kamun<br>Sunhanjaya Kamun | latus<br>alance<br>kasi dan Multimedia N<br>kas                       | Open<br>MrR 19<br>Islaysia                                              | 1000.00                                              |       |                                                                                         |                                | Notes<br>Procedures |
| Postal Address                                                                  | ddress & Cantacts                                            | ales Statistics                                                       | USER FIELDS                                                             |                                                      |       |                                                                                         |                                |                     |
| Price Category<br>Discount Category<br>Currency<br>Interest Rate<br>Retention % | NVA (4)<br>NVA (4)<br>MYA (4)<br>0.0000<br>0.0               | Credit Category<br>Credit<br>Credit Terms<br>Credit Limit<br>Age Type | NXA (4)                                                                 | Discount %<br>Disc Days<br>GST<br>External Reference | 0.000 | Statement Group<br>Description<br>Statement Date<br>Fixed Contract<br>Promotional Price | M (4)<br>MONTHLY<br>20/12/2009 |                     |
| Delivery<br>Deliver To<br>Invoice To<br>Statement To                            | 00000004   %<br>00000004   %<br>00000004   %                 | Suruhanjaya Komuni<br>Suruhanjaya Komuni<br>Suruhanjaya Komuni        | kasi dan Multimedia N<br>Kasi dan Multimedia N<br>Kasi dan Multimedia N |                                                      |       |                                                                                         |                                |                     |

- Price Category kategori harga untuk penghutang (contoh: Kategori Harga Pukal, Harga Runcit)
- Discount Category kategori diskaun (contoh: kategori diskaun 10%, 5%)
- Currency matawang untuk transaksi (contoh: USD, MYR)
- Interest Rate purata faedah yang dicaj atas baki hutang (jika perlu)
- Retention % purata wang pegangan atas baki hutang (jika perlu)
- Credit Category kategori kredit
- Credit tanda kotak jikalau penghutang itu dibagi tempoh kredit untuk transaksinya
- Credit Terms jumlah hari hutang perlu dibayar dari tarikh bil.
- Age Type jenis pengiraan usia kredit (pilihan dibagi 'Invoice Date', 'End of Period')
- Discount % purata diskaun dibagi
- Disc Days jumlah hari baki kena dibayar untuk mendapat diskaun yang ditetapkan
- Credit Limit had amaun kredit dibagi
- GST nombor daftaran cukai
- Statement Group kod kumpulan penyata akaun (contoh bulanan, mingguan)
- Description keterangan kumpulan penyata akaun
- Statement Date tarikh terakhir penyata akaun dikeluarkan
- GST tanda kotak kalau cukai servis dikenakan
- Deliver to kod penghutang jika barang dijual kena dihantar kepada penerima yang lain daripada penghutang itu
- Invoice to kod penghutang jika inbois untuk jualan dicaj kepada nama yang lain daripada penerimaan barang
- Statement to kod penghutang dimana penyata akaun akan dihantar jika lain daripada penghutang itu.

(Nota: Untuk (r ) to (t) jika penghutang adalah orang yang sama, kod penghutang yang sama di customer id akan dimasukkan).

century software

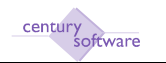

#### Muka Surat 4 (Statistics) - Skrin untuk penyelenggaraan penghutang

| ACCURATE HIM             | NUMBER OF STREET |                     |                |                   |                 |          |              | 11119.00                                                                                                    |
|--------------------------|------------------|---------------------|----------------|-------------------|-----------------|----------|--------------|----------------------------------------------------------------------------------------------------|
| in 181 year Mutery       | horizati Date (  | th/p                |                |                   |                 |          |              |                                                                                                    |
| BALFT C X                | timpatra         | 0.983,25554(erec)   | CENTER ALACHOR | 2019-04/06/08/528 | 54035424        |          | the state of | . A start and a start a start a start a start a start a start a start a start a start a start a start a start a |
| Band Grants 10           | - 10             | BROWN BRY           | ADIGUEUS ×     |                   |                 |          |              |                                                                                                    |
| All Property and in case | Tank Inter       |                     |                |                   |                 |          |              |                                                                                                    |
| 20.000                   |                  |                     | 0.0.0          | 0                 | 50              |          |              |                                                                                                    |
| 108 (M.A.                |                  | S. N. N.            | IL WAREN       | 1.91              |                 |          |              |                                                                                                    |
| madiants                 |                  |                     |                |                   |                 |          |              |                                                                                                    |
| Lanara                   |                  |                     |                |                   |                 |          |              |                                                                                                    |
| Campony                  | 10MM             | Distan              | Cent           |                   |                 |          | 10           | these                                                                                                    |
| Continuer ID             | ioescence        | Enterno             | infv91         | 18,000,002        |                 |          | 17           | FIREFIC                                                                                                    |
| Tul Nets                 | Sustanye, store  | normal day Mutherer | So MM/york     |                   | 1               |          |              |                                                                                                    |
| Short Home               | Sunharyeye/co    | 0.004               |                |                   |                 |          |              |                                                                                                    |
| Particulations 1         | Adres & Forthe H | Terre Stateme       | United Rolls   |                   |                 |          |              |                                                                                                    |
| Grouping                 |                  |                     |                |                   | Sales (to Life) |          |              |                                                                                                    |
| <b>bulatry</b>           | 146              | 4                   |                |                   | PID Sales       | 0.00     |              |                                                                                                    |
| Territory                | FUA.             | (4)                 |                |                   | YTD Sale        | THORS M. |              |                                                                                                    |
| Grouping                 | P0.0             | (4)                 |                |                   | Canadative      | Y1.00.01 |              |                                                                                                    |
| Lost Activity            |                  |                     |                |                   |                 |          |              |                                                                                                    |
| Lot krein hie            | 124 12809 (11)   | internet.           | M(P5           | DLOHLOR           |                 |          |              |                                                                                                    |
| Lost Receipt Own         | 20               | Advanced.           |                |                   |                 |          |              |                                                                                                    |
| Freedood Darie           | Frankling Mt     |                     |                |                   |                 |          |              |                                                                                                    |

#### Grouping

- Industry kod untuk kumpulan industri (contoh Pertanian, IT)
- Territory kod untuk kumpulan kawasan (contoh Asia, Europe, US)
- Grouping kod untuk kumpulan GL (contoh sewa, pelbagai). Kumpulan ini akan tentukan agihan akaun GL untuk semua transaksi penghutang itu.

**Sales & Last Activity** - medan ini akan menunjukkan data sejarah untuk penghutang dan akan dikemasikinikan dalam semasa ke semasa apabila transaksi untuk penghutang tertentu diwujudkan.

#### Muka Surat 5 (User Fields) - Skrin untuk penggunaan portal.

| Dis -Life View Markey                 | Jackson Land   | 80                  |                               |   | test & las          |
|---------------------------------------|----------------|---------------------|-------------------------------|---|---------------------|
| Chart C X                             | () top.        | 100.003.000         | anticonstances (Constances)   |   | dy - Starling (A)   |
| hand for such 10                      |                | C BROWN BY          | 047.815 ×                     |   | -                   |
| C C C C C C C C C C C C C C C C C C C | house          | Sere Balance        |                               | 2 | D Wes<br>D Frankers |
| Tol Here                              | Gustane, er    | lai akas din Valira | is Matyria                    |   |                     |
| Stort name                            | Drate (e) e)   | cessie              | Contraction of the local data |   |                     |
| Partal Passeerd                       | Lines & Longer | - These Appendi     | K on Tay as                   | 1 |                     |
|                                       |                |                     |                               |   |                     |

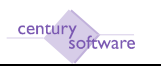

# 3.2 PENGEBILAN

Untuk akses kepada skrin 'Billing Invoice', ikut langkah berikut:

Menu Utama  $\rightarrow$  Billing  $\rightarrow$  Process  $\rightarrow$  Billing Invoice

| A Riscantiness                                                        | Address Press Andre                     |                           |                            |              |           | 1019.00            |
|-----------------------------------------------------------------------|-----------------------------------------|---------------------------|----------------------------|--------------|-----------|--------------------|
| C                                                                     | K 🕼 (1) http://dl.120.100.120.100.000   | CONTRACTOR OF THE         | verse00004/ms/tks          |              | 01110a304 | p                  |
| Based First und 1                                                     | I I I I I I I I I I I I I I I I I I I   | GURAIS ×                  |                            |              |           |                    |
| The Lat. in                                                           | - Tel: 199                              |                           |                            | 3            |           |                    |
| OF L Connel                                                           |                                         |                           | 0                          |              |           |                    |
| COLUMN AND                                                            |                                         |                           |                            |              |           |                    |
| Luncian<br>Company<br>Devotes<br>Service Type<br>Contenent ID<br>Nome | Note: Sete: Deciders                    |                           | Her<br>GST<br>Tana<br>Open | 8.08<br>1.08 | 3         | hini<br>Prosiderin |
| lievolce Date<br>Tenns<br>Due Date                                    | Correction () - Correctly<br>- Rate<br> | 84479 (s.<br>1.0880)      |                            |              |           |                    |
| Investo Detalle                                                       | Developed a new                         |                           |                            |              |           |                    |
| êêdren                                                                |                                         | a Tex Humber<br>PO Nandor |                            |              |           |                    |
| Contact                                                               |                                         | Relative lowest           |                            |              |           |                    |

#### Langkah 1

Tekan 'Add' 🖶 dan isikan butiran-butiran yang seperti berikut:-

- Company/Invoice butir-butir dalam medan-medan ini akan otomatik diisi oleh sistem SAGA.
- Invoice Type pilih 'Normal' untuk jualan barang/servis. Pilih 'Retention Recovery' untuk kutip balik wang pegangan.
- Customer ID kod penghutang
- Name nama penghutang yang akan dikeluarkan secara otomatik
- Invoice Date tarikh inbois/bil
- Terms jumlah hari bil ini kena dibayar
- Due Date dikira automatik oleh sistem berdasar kepada data dimasuk dalam medan 'Terms'
- Currency/Rate dikeluar secara otomatik
- Address/Contact dikeluar secara otomatik
- Tax Number nombor pendaftaran cukai
- PO Number nombor pesanan penghutang
- Retention Amount dikeluar secara otomatik
- Retention Date tarikh wang pegangan dibuat

Tekan 'OK'

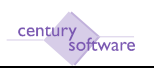

| discontinues.                                                | AND DESCRIPTION AND DESCRIPTION | 14.0-                             |              |                             |            |               | (Intel                                                                                             |
|--------------------------------------------------------------|---------------------------------|-----------------------------------|--------------|-----------------------------|------------|---------------|----------------------------------------------------------------------------------------------------|
| C                                                            | < ( ) mod                       | and all 120 to to                 |              | www.collectore              |            | \$110 Barling |                                                                                                    |
| CR.   Const                                                  | ter Ing                         | 0                                 | ile est      | 1 d n F                     | Ð          |               |                                                                                                    |
| Involve<br>Company<br>Devolve<br>Service Type<br>Curtomer ID | Invalid<br>Celectro<br>Friender | Status<br>Peridata                |              | Her<br>GNT<br>Tatal<br>Open | 808<br>808 |               | ii Petei<br>Ii Presilent                                                                           |
| How<br>Invoice Data<br>Tanna<br>Due Data                     | Talakon armeta<br>zorozoar 🖸    | Development S<br>Currency<br>Refe | m DHd        | 5 35                        |            |               |                                                                                                    |
| revealed Details                                             | Invident test                   |                                   |              |                             |            |               |                                                                                                    |
| far grow glubs                                               | golphan (                       |                                   | bese grine : |                             |            | Assert 1608   | 021<br>8<br>8<br>8<br>8<br>8<br>8<br>8<br>8<br>8<br>8<br>8<br>8<br>8<br>8<br>8<br>8<br>8<br>8<br>8 |
|                                                              |                                 |                                   |              |                             | 100        | . Not         | Be 5 - 1.00.1                                                                                      |

- Description masukkan butir-butir untuk barang/servis yang dibilkan.
- Amount masukkan amaun bil ini.

Tekan 'OK'

Langkah 3

| -FC In It duting - White Product                                                                               |                                         |      |         |                    | 11112-00        |
|----------------------------------------------------------------------------------------------------|-----------------------------------------|------|---------|--------------------|-----------------|
| in 181 year Munoy Beckneth Into 1942                                                                           |                                         |      |         |                    |                 |
| C () 10000000000                                                                                               | Sharoo and BMDLA MORDED To Annual TODER | NDG: |         | 1 10 + 13 Kg + (mo | <i>p</i>        |
| The second second second second second second second second second second second second second second second s |                                         |      |         |                    |                 |
| Read for your Lit                                                                                              | PL Deb Barbon                           |      |         |                    | 14              |
| a the b                                                                                                    |                                         |      |         |                    |                 |
| OK Cornel Append MARCON                                                                                        | Mark.                                   |      |         |                    |                 |
| Ebirbutus                                                                                                    |                                         |      |         |                    |                 |
|                                                                                                    | Handari of Lines 201                    |      |         |                    |                 |
| Telef Assess# payer. TERCAR                                                                                    | AmountLeft (1975) 1800                  |      |         |                    |                 |
| Pargert Luna                                                                                                   | Interpret                               |      | Annet." | 30                 |                 |
| accept 14-ros+renes                                                                                            | <ul> <li>Paretector Low</li> </ul>      |      |         | 18,808,802         | 1               |
| 1.02AND/01022                                                                                                  | [4]                                     |      |         | 2000 (C) (C)       | 10000           |
|                                                                                                    | [4]                                     |      |         |                    |                 |
|                                                                                                    | (a)                                     |      |         | 1.                 |                 |
|                                                                                                    | 4                                       | 2.1  |         | 1.1                | 1 1 1 1         |
|                                                                                                    |                                         |      |         | Pigi (b)           | 1.1.1.1.1.1.1.1 |
| Account fully outling                                                                                          |                                         |      |         |                    |                 |
| Accord Description (Consequence Law                                                                            | Mark WINSPLATECHONS                     |      |         |                    |                 |

Masukkan kod akaun projek jika ada dan tekan 'OK'. Skrin 'GL Distribution' akan dikeluarkan.

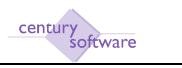

Kalau kod akaun projek tidak diperlu, tekan 'OK' dan skrin seperti dibawah akan dikeluarkan:

| IC In the law - Maple Feels |                                       |                                                                                                    |                     | Contraction in the |
|-----------------------------|---------------------------------------|----------------------------------------------------------------------------------------------------|---------------------|--------------------|
| C × Q In                    | n Bib<br>1997 Will Shite and SMD(A.W) | 15972/71p.464749/19/2040.12p                                                                                                    | Grie Barling        | P                  |
| Read Friday and 10          | Al-Carlanne Partistikulikuk           | Pi Distrikulara a                                                                                                    |                     | 14                 |
|                             |                                       |                                                                                                    |                     |                    |
| birthation .                |                                       |                                                                                                    |                     |                    |
|                             |                                       | Humber of Lines 140                                                                                                    |                     |                    |
| Tabal Annual: 32(11)        | tonny Assession and                   | 10.00                                                                                                    |                     |                    |
| Pagettein                   |                                       | ine this is                                                                                                    |                     |                    |
|                             | 1                                     |                                                                                                    |                     |                    |
|                             | 15                                    |                                                                                                    |                     |                    |
|                             | 12                                    | Company and the second second s |                     |                    |
|                             | - R )                                 | - HOTHER BEAUTIENS                                                                                                    |                     |                    |
|                             |                                       |                                                                                                    | $(\eta_{i}, i = 1)$ | + 5,479            |
| depaired before address     |                                       | to a finite not write ad any details for                                                                                                    |                     |                    |
| Record Description          |                                       | A                                                                                                    |                     |                    |
|                             |                                       | (1) To you with to ship to distribution 1                                                                                                    |                     |                    |
|                             |                                       | 591                                                                                                    |                     |                    |
|                             |                                       | anti-anti-                                                                                                    |                     |                    |
|                             |                                       |                                                                                                    |                     |                    |

Tekan 'Yes' dan Skrin 'GL Distribution' akan dikeluarkan.

# Langkah 4

a. Skrin GL Distribution transaksi dengan kod projek

| R. Della balca - Molify PerMo                                                                                                    |                                                                                                    |       | 1.100               |
|----------------------------------------------------------------------------------------------------|----------------------------------------------------------------------------------------------------|-------|---------------------|
| in 181 year Munoy Beaman Into 1949                                                                                                    |                                                                                                    |       |                     |
| C X 🔷 Important                                                                                                    | LShiument@MSQAMORSH07G-Annua/7025894/thr                                                                        |       | r - 18a (ma         |
| and the second second se                                                                                                    | Contraction of the second second second second second second second second second second second second second s |       |                     |
| Rend Fare's BR 10                                                                                                    | antische-mennen hen all a detterter                                                                             |       |                     |
| a shah a sha                                                                                                    |                                                                                                    |       |                     |
| CHI Descript   except   Mart   24                                                                                                    | manual                                                                                                    |       |                     |
| and a second second second second second                                                                                                    | WODSETEL.                                                                                                    |       |                     |
| Fairbuites                                                                                                    |                                                                                                    |       |                     |
| Tetal payer 18.000                                                                                                    | (0) Balance (V/R) (19) (10)                                                                                     |       |                     |
| 18. Annual Laile                                                                                                    | Bearington                                                                                                    | MMS.  | the second second   |
| Analysis and a second second secon | FENGHUTANG FELENGH                                                                                              | LA    | +) 18.6.8.6         |
| P                                                                                                    | in Panitopelor Leo                                                                                              | (CPA) | +) 0.000            |
| Contraction and the second                                                                                                    |                                                                                                    | 100   | +1                  |
|                                                                                                    | 14                                                                                                    |       |                     |
|                                                                                                    | [a]                                                                                                    |       | +3                  |
| . NI                                                                                                    | - I -                                                                                                    | 1     | +):                 |
|                                                                                                    |                                                                                                    |       | Figi (b): 3. +23.67 |
| Account followed larg                                                                                                    |                                                                                                    |       |                     |
| Account Description (PENSIALTAND PELSA                                                                                                    | Account that IS-200-095015-051000                                                                               |       |                     |
| Contraction and a second second                                                                                                    | 51. December 1979 - 1997 - 2019 Meeting and 52. December 2000 - 1997                                            |       |                     |

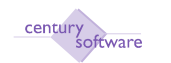

b. Skrin 'GL Distribution' transaksi yang tidak guna kod akaun projek

| Anti-       | C X () Internet Data Bio<br>C X () Internet and<br>Internet C Alice | Share end MTC(AACACHIST) - Anna 1983 MICA.<br>Inne Philippin - Philippin - Philip | 4.<br>1) | lar(m             |
|-------------|---------------------------------------------------------------------|----------------------------------------------------------------------------------------------------|----------|-------------------|
| H Co        | enet   Assent   Mest   Ass                                          | Aren la                                                                                                    |          |                   |
| least       | 547/H 1083                                                          | Batavice (W/R) [24   808                                                                                                    |          |                   |
|             | rannon of the Annual Calls                                          | Shine of plane                                                                                                    | MARK .   | Read .            |
|             | MADE COLORD WISHING                                                 | THE MORE LEAVER AND A LEAVER                                                                                                    | LR 1     | 0.8.0             |
| -           | President and service as                                            | The Design of the second second secon    |          |                   |
|             |                                                                     |                                                                                                    |          |                   |
| _           |                                                                     |                                                                                                    |          |                   |
|             |                                                                     |                                                                                                    |          |                   |
| -           |                                                                     |                                                                                                    |          | Figure 1. + 1.473 |
| liticant be | formation                                                           |                                                                                                    |          |                   |
| locarant De | recruties                                                           | Account that 0.000-000000000000                                                                                                    |          |                   |
|             |                                                                     | The second second                                                                                                    |          |                   |

Kalau kod projek tidak diguna, masuk kod agihan GL di baris kedua dalam skrin 'GL Distribution'.

Tekan 'OK'.

#### Langkah 5

Kalau penghutang ini ada baki dalam akaunnya, skrin 'AR Allocation' seperti dibawah akan dikeluarkan.

| AN ADD IN   | Nation of House Paral St. | 1            |                                  |                       |            |           |                | 11419              |
|-------------|---------------------------|--------------|----------------------------------|-----------------------|------------|-----------|----------------|--------------------|
| k 201 W     | in Harry Jeek             | set Det Bis  |                                  |                       |            |           |                |                    |
| 4.2.57      | CXO                       | timpersities | All the end of the second second | TELEA MORESTONIS AN   | Anna/17025 | 894913y   | - 10 - 10 km   | (Inc.              |
|             | 1.1.1                     |              | and the second                   | and the second second | 0000000000 | 121H      |                |                    |
| Reality I'v |                           |              | Contection date of the date      |                       | COLUMN 1   |           |                |                    |
|             |                           | DE O         |                                  |                       |            |           |                |                    |
| 00.10       | oren L reno.              | Alec         |                                  |                       | _          |           |                |                    |
| -           |                           |              |                                  |                       |            |           |                |                    |
| Tetal Ta.   | Alberto MARK              | 1000         | Answert Unarity                  | and are               | 10.800     | 90        |                |                    |
| Contemp     | AVE                       | 1. 1845      | thanker of Lt                    | - 1/1                 |            | ai,       |                |                    |
|             |                           | -            | 911-7                            | in the                | _          | 101       |                |                    |
| CALL        | Teletronea                | 100.401      | TRANSPORT                        | CONTRACTOR OF         | 100        | arment (  | Solare Advance | 100 00000          |
|             | 221/12/00/                | CI N/        | EBOBIOEI -                       | 1210/123/088          |            | 180.00    | THEOR          | 1.62               |
| WW          | directions.               | 13 100       | (TEST)                           | 2010008               | - 6        | UR, OBLOB | 128,088,08     | 4.0.1              |
|             | 1.                        |              | I.C.                             |                       | -          |           |                |                    |
|             | 1                         | <b>E</b>     | 1                                | 11                    |            |           | 1              |                    |
|             | 1.5                       | 0            | 1.0                              |                       |            |           |                |                    |
| _           | _                         |              |                                  |                       |            |           |                |                    |
|             |                           |              |                                  |                       |            |           |                |                    |
| _           | _                         |              |                                  |                       | -8         |           |                |                    |
|             | 11                        |              | 10                               |                       | -          |           |                | Annual A of States |
|             |                           |              |                                  |                       |            |           |                |                    |

Tekan 'OK' dan skrin pertama akan dipamerkan.

Kalau penghutang tidak ada baki amaun yang belum dibayar, skrin pertama akan dipamerkan.

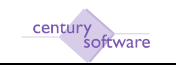

Tekan 'OK' satu kali lagi dan skrin seperti dibawah akan dikeluarkan:

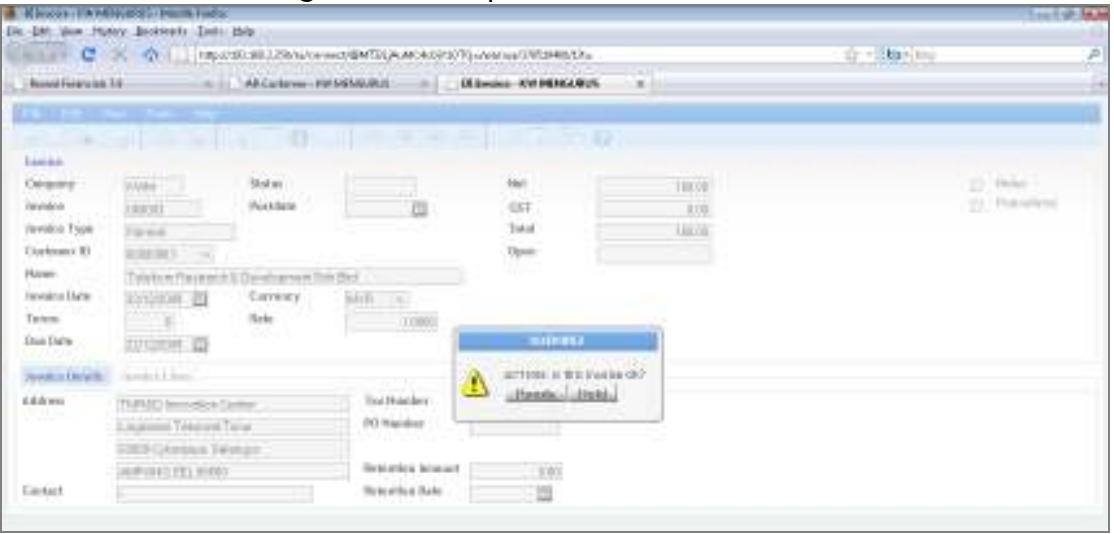

Tekan 'OK' dan status inbois akan tukar kepada 'READY'.

#### Langkah 6

Semak bil yang dikeluarkan dan poskan bil itu

| A Mission (1976)           | No. of Concession, Name                                                                                        | 6                                                   |                    |                      |                         |              | 111192.00         |
|----------------------------|----------------------------------------------------------------------------------------------------|-----------------------------------------------------|--------------------|----------------------|-------------------------|--------------|-------------------|
| C                          | and Testanti Date                                                                                              | 849<br>20130-1291-1291-1291-1291-1291-1291-1291-129 |                    | -AMONETIZERAL        |                         | dr - Starboy | P                 |
| - Bond First of            | 14 m                                                                                                    | PCRantinge                                          |                    | LINES AV PERGARM     |                         |              |                   |
| Par Dates                  | tet 1M                                                                                                    | 000                                                 |                    | 10000                |                         |              |                   |
| Piet Canal                 | PasiSchutze                                                                                                    | Cast All Death.                                     | Dis Pasifies U     | ad Provenent   Class | Uniterent Lorenti, Deer | et.l         |                   |
| Inches                     | 1 and the second second second second second second second second second second second second second second se |                                                     |                    | 32.1                 |                         |              | and second second |
| Tavatca                    | COMORS                                                                                                    | Peekdala                                            | FEADY              | 687                  | FR.OBLOD<br>R.OB        |              | E President       |
| Tavaka Type<br>Customer ID | Permit                                                                                                    | 1                                                   |                    | Total<br>Open        | 18,088.08               |              |                   |
| How                        | Talakon Ganagert                                                                                               | A Demioprover Sc                                    | and be             | - SES - 1            |                         |              |                   |
| Sevelos Date<br>Terres     | zoroscom 🖾                                                                                                    | Currency<br>Hate                                    | 1000 (+)<br>1,0000 |                      |                         |              |                   |
| Due Data                   | zunocom 🖽                                                                                                    |                                                     |                    |                      |                         |              |                   |
| Invalue Details            | lavel.nl.bat                                                                                                   |                                                     |                    |                      |                         |              |                   |
| £4dress                    | THREE Immediates                                                                                               | Setto-                                              | See Humber         |                      |                         |              |                   |
|                            | ), againston Tarteronet (                                                                                      | Terat                                               | P0 Number          |                      |                         |              |                   |
|                            | 10000 Cytorenys. Sa                                                                                            | largin .                                            |                    |                      |                         |              |                   |
|                            | ANEWING SEX BORR                                                                                               | ).                                                  | Reference Annual   | 8.00                 |                         |              |                   |
| Contest                    | -                                                                                                    |                                                     | Setterlice Mile    |                      |                         |              |                   |

Klik 'Others' dan pilih 'Post Current' untuk poskan bil yang ditunjukan atas skrin. Pilih 'Post All Ready' untuk poskan semua bil yang dalam status 'READY'.

#### Langkah 7

Pilih 'Printer' untuk cetak bil. Selepas bil dicetak, status bil akan tukar kepada 'POSTED'.

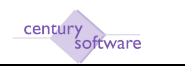

# 3.3 RESIT

'AR' Resit akan dikeluarkan bagi amaun yang diterima untuk bayaran bil yang telah dikeluarkan. Cara untuk akses kepada skrin resit adalah seperti dibawah:-

### Menu Utama $\rightarrow$ Accounts Receivable $\rightarrow$ Process $\rightarrow$ Cash Receipt

Skrin di bawah akan dipaparkan.

| REAR                                                         | And Designed Hump | feifu.                               |                                                          |         |          | interna                 |
|--------------------------------------------------------------|-------------------|--------------------------------------|----------------------------------------------------------|---------|----------|-------------------------|
| C                                                            | × @ [1] [5        | n per<br>anticell.28histerest@MTALA  | MC4093079-ANN 4409                                       | 005015  | 4        | alastes Z               |
| Based First and                                              | a14               | BI CHERRY - EWINDERING               |                                                          |         |          |                         |
| a.a.e.                                                       | .0                | ST0 4 8/                             | R. R. R.                                                 | FO      |          |                         |
| Carls Entry<br>Carapony<br>Dask<br>Source<br>Convers<br>Date |                   | Bente He<br>Dans<br>Pensiste<br>Note | Convol Robol<br>General State<br>Compared<br>Definitions |         |          | iii Bein<br>D Trausland |
| Cash Santes                                                  | Cost Paris        | Californi None                       | Name                                                     | Las Per | limited. | Abcaract                |
|                                                              |                   |                                      |                                                          |         | 000      |                         |
|                                                              |                   |                                      |                                                          |         | 0000     |                         |
|                                                              |                   |                                      |                                                          |         | 200      | Parine 1 + 1.701        |

# Langkah 1

| Die Beit Hause Hause Jacksenten Die Beit     Contract Beit (Statistics einer General (Statistics einer General (Statistics einer (Statistics einer (Statisti                              | A AREAR POST     | inned and the second second                                                                                                    |                            |                               |                  | 1119.000   |
|----------------------------------------------------------------------------------------------------|------------------|----------------------------------------------------------------------------------------------------|----------------------------|-------------------------------|------------------|------------|
| American Int     All Callings, FEMBRICARIS, X       Bit     All Callings, FEMBRICARIS, X       Contract Revised     FO       Dist     Dist       Contract Revised     FO       Dist     Dist       Contract Revised     FO       Dist     Dist       Contract Revised     FO       Dist     Dist       Contract Revised     FO       Dist     Dist       Contract Revised     FO       Dist     Dist       Contract Revised     FO       Dist     Dist       Contract Revised     FO       Dist     Dist       Contract Revised     FO       Dist     Dist       Contract Revised     FO       Dist     Dist       Contract Revised     FO       Dist     Dist       Contract Revised     FO       Dist     Dist       Contract Revised     FO       Time     Dist       Contract Revised     FO       Dist     Dist       Contract Revised     FO       Dist     Dist       Contract Revised     FO       Fo     Fo       Contract Revised     Fo       Fo     Fo                                                                                                    | De De Voe h      | terr Joseph Leis Bb                                                                                                    |                            | And the memory of the last    | - de la Mandania |            |
| Number State 10     IN Call Long, MY MORE State     IN       Diff.     Contract Nortical     IN       Contract Nortical     IN       Contract Nortical     IN       Contract Nortical     IN       Contract Nortical     IN       Contract Nortical     IN       Contract Nortical     IN       Contract Nortical     IN       Contract Nortical     IN       Contract Nortical     IN       Contract Nortical     IN       Contract Nortical     IN       Contract Nortical     IN       Contract Nortical     IN       State     IN       Contract Nortical     IN       Contract Nortical     IN       Nortical     IN       Contract Nortical     IN       Nortical     IN       Contract Nortical     IN       Nortical     IN       Contract Nortical     IN       Nortical     IN       Nortical     IN       Nortical     IN       Nortical     IN       Nortical     IN       Nortical     IN       Nortical     IN       Nortical     IN       Nortical     IN       Nortical     IN                                                                                                    | A CONTRACTOR OF  | and the last second second sec |                            |                               |                  |            |
| Open of an analysis         Open of an analysis                                                                                                    | - Band Firstein  | a 10 California - B                                                                                                    | WM94GURU5 ×                |                               |                  | 4          |
| Offic         Contract Works         Contract Works         Price           Conjump         Note         Contract Works         100.00         Price           Conjump         Note         Contract Works         100.00         Price           Conjump         Note         Contract Works         100.00         Price           Contract         Note         Contract Notes         100.00         Price           Contract         Note         Contract Notes         100.00         Price           Contract         Note         Contract Notes         100.00         Price           Contract         Note         Contract Notes         100.00         Price           Contract         Note         Contract Notes         100.00         Price           Contract         Note         Notes         100.00         Price           Contract         Notes         Notes         100.00         Price           Contract         Notes         Notes         100.00         Price           Notes         Notes         Notes         100.00         Price           Notes         Notes         Notes         100.00         Price           Notes         Notes                                                                                                    | Per Diff.        | And Task 199                                                                                                    |                            |                               |                  |            |
| Other Control         Outcome         Outcome                                                                                                    | Latin Time       | 0                                                                                                    |                            | 50                            |                  |            |
| Cash Intry         Deck         Deck                                                                                                    | OK Open          |                                                                                                    |                            | 1.40.000                      |                  |            |
| Company     Data     Deck     Deck                                                                                                    | Cash Dates       |                                                                                                    |                            |                               |                  |            |
| Deck     Date     Date     Defendation       Scone     Scone     Scone     Scone       Outmany     V/Sin     Scone     Scone       Date     Scone     Scone     Scone       Date     Scone     Scone     Scone       Date     Scone     Scone     Scone       Date     Scone     Scone     Scone       Date     Scone     Scone     Scone       Train     Scone     Scone     Scone       Defended     Scone     TEST       Scone     Scone     Scone       Defended     Scone     Scone       Scone     Take     Scone       Defended     Scone     Scone       Scone     Take     Scone       Scone     Scone     Scone       Scone     Scone     Scone       Scone     Scone     Scone       Scone     Scone     Scone       Scone     Scone     Scone       Scone     Scone     Scone       Scone     Scone     Scone                                                                                                    | Carport          | Even a Denchile                                                                                                    | Autor Current              | Arted Contraction Contraction |                  | - Heini    |
| Saura     Factor     Particle     Compared     Compared       Corrency     W/G     N     Skinu     YEL       Nain     1000     YEL     YEL                                                                                                    | Desk             | Charlot in Date                                                                                                    | Contraction (The Control 1 | letel tax of                  |                  | Processory |
| Cornery     U/D     Salar     U/D     Difference     Table       Term     0     000000     000000       Term     0     000000     000000       Term     0     000000     000000       Term     0     000000     000000       Race     7000000 Parametric S.D     Type     1.00       Race     100000     0.00     0.00       Person     10000     0.00     0.00       Person     10000     0.00     0.00       Person     10000     0.00     0.00       Person     10000     0.00     0.00       Person     10000     0.00     0.00                                                                                                    | Source           | tala: Particula                                                                                                    | Carpere                    | d 608                         |                  |            |
| Name         D         MADERNA           Tra         0         MADERNA           Tra         0         MADERNA           Tra         0         MADERNA           Tra         0         MADERNA           Transition         TEST           Name         Tabilitari Planemith S.D.           Training         Name           Tabilitari Planemith S.D.         Tabilitari           Materna         100.01/n           Dears         Materna           Planemit         Materna           Tabilitari Planemith S.D.         Tabilitari Planemith S.D.           Tabilitari Planemith S.D.         Tabilitari Planemith S.D.           Tabilitari Planemith S.D.         Tabilitari Planemith S.D.           Tabilitari Planemith S.D.         Tabilitari Planemith S.D.           Tabilitari Planemith S.D.         Tabilitari Planemith S.D.           Tabilitari Planemith S.D.         Tabilitari Planemith S.D.           Tabilitari Planemith S.D.         Tabilitari Planemith S.D.           Tabilitari Planemith S.D.         Tabilitari Planemith S.D.           Tabilitari Planemith S.D.         Tabilitari Planemith S.D.           Tabilitari Planemith S.D.         Tabilitari Planemith S.D.           Tabilitari Planemith S.D.                                                                                                    | Garmery.         | MyGi 14 Stebut                                                                                                    | now Determs                | 100.00                        |                  |            |
| Cash frank     O     Internet       Tra     0     Internet       Continent     0000000     + +       Name     7 station: Proverti & S.C.     Type       Name     7 station: Proverti & S.C.     Type       Name     1000 h     Gase       Procent     Bath     Cash       Cashant     Procedy of Chally (Shull)     Franch                                                                                                    | Rate .           | 1.8909                                                                                                    | CONT. (003157)             | 1976,000                      |                  |            |
| Test Forein         O         Ballonio           Test State         0000000         1         0         Ballonio           Confinent         0000000         1         0         Ballonio           Name         7 Soldon-Throws th S.C.         Type         1.C.C.         1           Name         7 Soldon-Throws th S.C.         Type         1.C.C.         1           Researd         10000         Ballonio         1         1           Conseard         Proceeding         Ballonio         1         1                                                                                                    |                  | and the second second se                                                                                                    |                            |                               |                  |            |
| Tre         4         D         Balanto           Centement         DBROBDO (+)+         Reference         TEST           Name         Tabelon: Planettin 6.00         Type         0.00         1+           Name         Tabelon: Planettin 6.00         Type         0.00         1+           Researd         TBLOB /=         Bank         Conversal         100         0+           Conversal         Planettin         Bank         Conversal         11         0+                                                                                                    | Carily ( shellow | Cost Harm                                                                                                    |                            |                               |                  |            |
| Configure     Coll (0000)     + +     Future mass     TEST       Hane     Tableon: Provemb & CO     Type     LCO     in +       descend     1000/n     Exte     Soft/LONDE     In       Descend     Book     Control     Control     In       Control     Provide     Extende     T                                                                                                    | Tex              | 4                                                                                                    | 10                         | 880919                        |                  |            |
| Hane Tableon Person & C Type LCO is a<br>descend till.co., Ease Social Control Control Co | Cevimier         | 3000000000 [+]+                                                                                                    | Fallerstock                | TEST                          |                  |            |
| Assessed THEODY Date Stratement THEODY Date Control The Control Theody Theody T    | Hate             | Telefon Pleterrit & D                                                                                                    | Type                       | + 0.0                         |                  |            |
| Decent Book Cand<br>Canoaran Proceeding Decent                                                                                                    | <b>Animal</b>    | 181.00 %                                                                                                    | Euto                       | SUTURNE -                     |                  |            |
| Conserver Inconserver Development Branch II.                                                                                                    | Decent           |                                                                                                    | Booth                      | CMS                           |                  |            |
|                                                                                                    | Converse         | PROMONT ON BLUND                                                                                                    | Braich                     | R                             |                  |            |

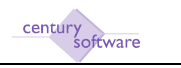

- 1. Klik 'Add' 🖶 .
  - Butir-butir di medan Bank, Source, Currency, Transaction Number akan dikeluarkan secara otomatik oleh sistem.
  - Date masukkan tarikh bayaran diterima daripada penghutang
  - Control Total masukkan amaun yang diterima.
- 2. Tekan 'OK' dan masukkan data di dalam medan-medan berikut:
  - Customer kod penghutang
  - Name nama penghutang yang akan dikeluarkan secara otomatik
  - Amount amaun diterima daripada penghutang
  - Comment butiran tambahan jika perlu
  - ID nombor resit (kalau nombor resit hendak dikeluarkan secara automatik oleh sistem, klik di medan 'Reference')
  - Reference rujukkan tambahan keluar ada
  - Type jenis terimaan (contohnya, Cek, Tunai)
  - Date tarikh resit
  - Bank nama bank atau nombor cek kalau cek diterima
  - Branch cawangan bank atau nama ringkas bank kalau cek diterima.
- 3. Tekan 'OK'

Skrin 'AR Allocation' akan dikeluarkan.

|                   | en Harr John                       | n Delti Bib<br>  (mparati all').2 | Shuhe en SMTD (AA                         | e de site (17) a dese aus   | ononentative |                | di Sala (mi  | tud#         |
|-------------------|------------------------------------|-----------------------------------|-------------------------------------------|-----------------------------|--------------|----------------|--------------|--------------|
|                   | Convert 1 PER Also                 | ÷ 0                               | crite:                                    | ×                           |              |                |              |              |
| Tetal T<br>Cerror | n Millerator (2012) [[]<br>193 AVE | 108.80                            | Ansault Unaffected<br>Hander of Lines 3/4 | WR [                        | - OM         |                |              |              |
| .00               | Own Tree                           | Below                             | UarDex                                    | i description of the second | Depend Links | Burnet learnet | Non-American | Aller Amount |
| CW0               | 1142700 ADI                        | ALIORIDA                          | 12420808                                  | 1.560.00                    | 19125349     | 0              | 1,500,001    | 100          |
| 11110             | I STATISTICS AND NOT               | Cdm off                           | 12410/00 CT                               | 100.00                      | 0.00100.007  |                | 0.000        | 100          |
| C/U               |                                    | TEST                              | 00000                                     | -120 MB/ MB                 | CD/ DCWY     |                | 180,960,99   | 8.82         |

Pilih bil yang hendak dibayar dan masukkan amaun yang dibayar dalam ruang 'Alloc Amount'

Tekan 'OK'

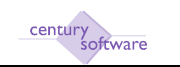

Skrin untuk masukkan resit yang kedua (jika ada) akan dikeluarkan.

| ۲  | AR Cash Entry - KW h  | MENGURUS - Mozilla F | irefax                                                                                                    |                   |               |                                 |              | - 0 💌      |
|----|-----------------------|----------------------|----------------------------------------------------------------------------------------------------|-------------------|---------------|---------------------------------|--------------|------------|
| 6k | Edit View Higtor      | ry Bookmark: Iool:   | i Helb                                                                                                    |                   |               |                                 |              |            |
| R  | 900- C >              | < 🏠 🗋 http:          | (/192.161.2.251/m/con                                                                                                    | nnect/@MTBLjAuMC4 | k0j/10TQ=/w   | n/sun/2913382152/17cz           | 🔓 • 💿 🔤 Bing | م          |
| FC | Reveal Financials T.I | ×                    | AR Cash Entry -I                                                                                                    | KW MENGURUS       | <             |                                 |              |            |
|    | Ella Edit Maa         | w Teals Mole         |                                                                                                    |                   | -             |                                 |              |            |
| 1  | Pile Euro View        |                      | 0 = 0                                                                                                    |                   | 0.0           | ZREO                            |              |            |
|    | O M                   |                      | N E U                                                                                                    | 0 8 8             | (B) (B)       |                                 |              |            |
|    | UK   Cancel           |                      |                                                                                                    |                   | _             |                                 |              |            |
| Ľ  | Cash Entry            |                      |                                                                                                    |                   |               |                                 |              |            |
|    | Company               | 85584 a              | Batch No                                                                                                    | 000004            | Current Peri  | ed 12/2008-01 Da-2008-31 Da-200 |              | Notes      |
|    | Bank                  | CIMBRI 0             | Date                                                                                                    | 22/12/2009        | Control Total | 100.00                          |              | Procedures |
|    | Source                | MANI N               | Postdate                                                                                                    | 22122003          | Computed      | 100.00                          |              |            |
|    | Currency              | NAME OF              | Status                                                                                                    | NEX4              | Difference    | 0.00                            |              |            |
|    | Rate                  | 1,0000               | 0100100                                                                                                    | NEW               | 0-1010-00     | 0.00                            |              |            |
|    | 1410                  | 1.0000               |                                                                                                    |                   |               |                                 |              |            |
|    | Cash Entries C        | ash Items            | x     AR Cash Early - KW MENGURUS     x       Tools     H4p       Tools     H4p       A     Batch No     000004       Current Period     12/2009.01 Dec2009-310-ec200        H     Batch No     000004     Current Period       12/2009.01 Dec2009-310-ec200         H     Batch No     000004     Current Period       1000     Date     22/12/2009     Control Totel       1000      Difference     0.00       1000       Difference       2          3          10000 |                   |               |                                 |              |            |
|    | Trx                   | 2                    |                                                                                                    | D                 | ĺ             | 000020                          |              |            |
|    | Customer              |                      | a                                                                                                    | Referen           | ce j          |                                 |              |            |
|    | Name                  |                      |                                                                                                    | Туре              | ĺ             | <b>.</b>                        |              |            |
|    | Amount                |                      | •                                                                                                    | Date              | í             | 22/12/2009 0 -                  |              |            |
|    | Discount              |                      |                                                                                                    | Bank              | ĺ             |                                 |              |            |
|    | Comment               |                      |                                                                                                    | Branch            | í             |                                 |              |            |
|    |                       |                      |                                                                                                    |                   |               |                                 |              |            |

Kalau tidak ada resit yang hendak dimasuk lagi, klik 'Cancel'

#### Langkah 4

Muka pertama skrin 'AR Cash Entry' akan dikeluarkan.

| AR Cash Entry - K | W MENGURUS - Mozelia Friefus    |                             |                                     |               |                 |
|-------------------|---------------------------------|-----------------------------|-------------------------------------|---------------|-----------------|
| Ein Edit View Hi  | ytary Backmerks Isab Help       |                             |                                     |               |                 |
| C - C             | 🗙 🏠 🗋 http://192.168.2.358/wi/c | annact/@MTBLjAuMC4s0j/10TQ: | :/ww/sun/2913382152/17k::           | 17 • 16 • Roy | م<br>م          |
| Reveal Financial  | a T.A                           | KW MENGURUS ×               |                                     |               | 10              |
| Film Edit         | Ween Tools Help                 |                             |                                     |               |                 |
| OK Cescel         | a 6 6 € C 0                     | (A) 47 4 9                  | <u> </u>                            |               |                 |
| Cash Entry        |                                 |                             |                                     |               |                 |
| Company           | KWM a Batch No                  | 000004 Carrent P            | teried 12/2009.01 Dec2009-31 Dec200 | 1             | Notes           |
| Bank              | CIMB01   4, Date                | 22/12/2009 🛄 Control To     | 100.00                              |               | Distance durine |
| Source            | MAN Postidate                   | Compoter                    | 0.00                                |               |                 |
| Currency          | MYR 4 Status                    | NEW Difference              | • 100.00                            |               |                 |
| Rate              | 1.0000                          |                             |                                     |               |                 |
| Cash Estries      | Cash thems                      |                             |                                     |               |                 |
| Trx               | t                               | ID                          | 000019                              |               |                 |
| Customer          | 00000003                        | Reference                   | TEST                                |               |                 |
| Name              | Telekom Research & D            | Туре                        | LOO 4.                              |               |                 |
| Amount            | 100.00 -                        | Date                        | 22/12/2009 🔲 -                      |               |                 |
| Discount          |                                 | Bank                        | CIME                                |               |                 |
| Comment           | PAYMENT ON BILLING              | Branch                      | KL .                                |               |                 |

Tekan 'OK'

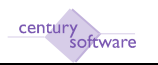

Tertingkap 'Warning' akan dikeluarkan.

| N      | UmbWARNING! Cast                       |
|--------|----------------------------------------|
| 000019 | 22/12/2009                             |
| !      | ACTION: Is this cash OK?<br>Ready Hold |

Pastikan semua butir yang dimasuk betul. Tekan 'Ready'. Kalau pengguna tidak ada hak untuk pos resit, status resit akan jadi 'READY'. Untuk poskan resit, pegawai yang diberi kuasa kena klik atas 'Others' dan pilih 'Post Current'.

#### Langkah 6

Skrin 'WARNING' seperti dibawah akan dikeluarkan kalau pengguna adalah hak untuk mengposkan resit'

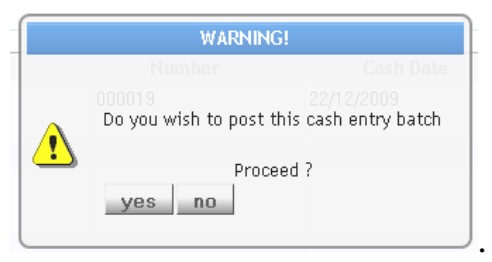

Tekan 'Yes' untuk poskan resit.

# **Langkah 7** Skrin di bawah akan dipaparkan

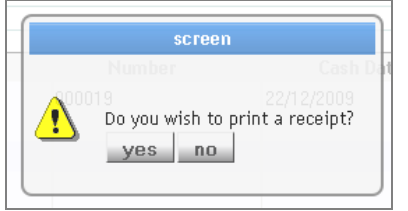

Tekan 'Yes' untuk cetak resit.

#### Langkah 8

Pilih 'Printer' untuk keluarkan resit kepada pencetak.

|                     | RP P          | rieter Selecti | (a)    |        |            |     |       |
|---------------------|---------------|----------------|--------|--------|------------|-----|-------|
| Printer 💣 Browser 🔐 | POF 😖 Excel 🛶 | Spool A        | File 🔡 | Append | <b>1</b> M | 4.6 | Out 🔇 |
| Printer Selection   |               |                |        | _      |            |     |       |
|                     |               |                |        | 100    |            |     |       |
|                     |               |                |        | 19     |            |     |       |

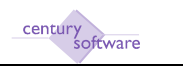

# 3.4 NOTA DEBIT / NOTA KREDIT

Nota Debit/Nota Kredit adalah proses yang digunakan untuk penyesuaian akuan penghutang. Nota Debit akan diguna untuk penyesuaian atas amaun yang telah dikurang bil and nota kredit akan diguna kalau penghutang itu telah terlebih dibil.

Untuk akses kepada proses tesebut, pergi ke

#### Menu Utama $\rightarrow$ Accounts Receivable $\rightarrow$ Process $\rightarrow$ Debit Note / Credit Note

Skrin di bawah akan dipaparkan.

| -Let your 1                           | tory lecterity D | ni bis                                 |                              |                                           | <br>           | 10190            |
|---------------------------------------|------------------|----------------------------------------|------------------------------|-------------------------------------------|----------------|------------------|
| Road Friday                           | 414 AL           | B Could Note - N                       | W MENEAWUR >                 |                                           | - 10 - 10 - 10 |                  |
| 6 T.A.                                | Anna Parks 10    |                                        |                              | 0 5                                       | <br>           |                  |
| ndit Hate                             | X1.01            | T ST TWO                               | NIL WAREHTS                  |                                           |                |                  |
| angrany<br>autor<br>articley<br>artic |                  | Batch He<br>Date<br>Postdate<br>Status | Care<br>Care<br>Care<br>Dife | el Period<br>el Tetal<br>el sel<br>el sel |                | C Parallere      |
| w.BTHoles                             | CAUSE: Courses   | n lines                                |                              |                                           |                |                  |
| Tre                                   | Dat B            | Salar                                  | e Otomo                      | - Heatler                                 | Anne           | diante           |
|                                       |                  |                                        |                              |                                           |                | Passin 1 + 1.111 |

Langkah 1

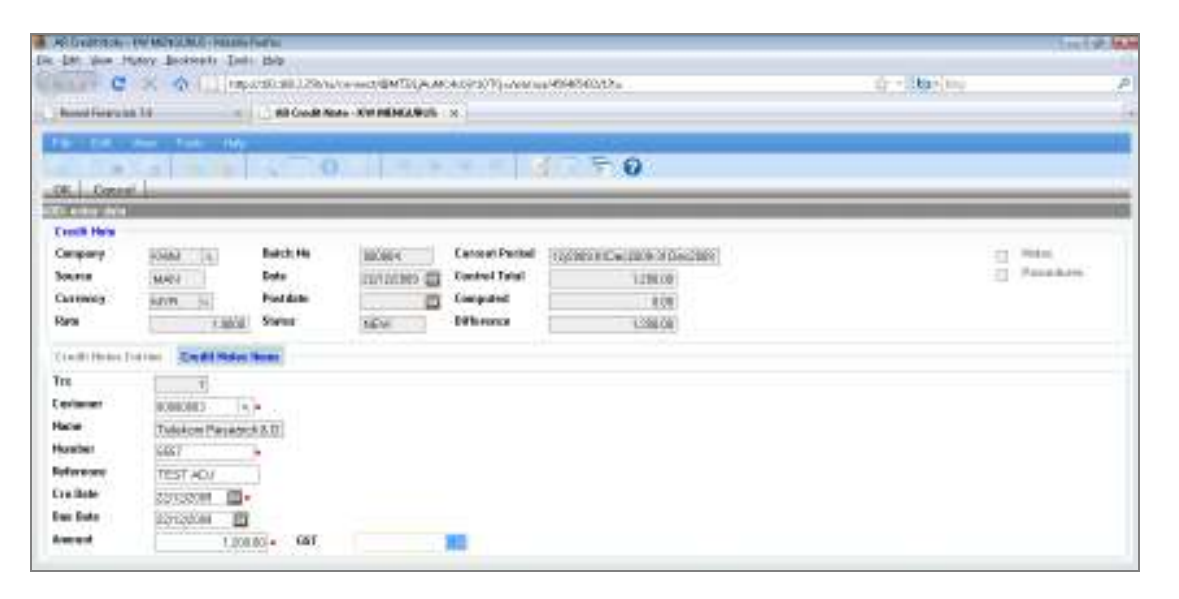

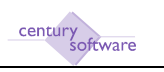

- 1. Klik 'Add' 🖶
  - Date masukkan tarikh nota debit/nota kredit dikeluarkan
  - Control Total masukkan amaun nota debit/kredit
- 2. Tekan 'OK'
  - Customer masukkan kod penghutang
  - Number masukkan nombor nota debit/kredit
  - Reference rujukan tambahan jika ada
  - Drn/Crn Date masukkan tarikh nota debit/kredit
  - Due Date dikeluarkan automatik oleh sistem
  - Amount amaun nota debit/kredit
  - Retention Amout / Retention Date amaun ditahan dan tarikh wang tahanan (jika ada)
  - GST dikeluarkan otomatik oleh sitem
- 3. Tekan 'OK'

Skrin berikut akan dipaparkan.

| <ul> <li>FC IL II Autor - Million Factor</li> </ul> |                                   |                             |       | 1.2.4          | 1.00 |
|-----------------------------------------------------|-----------------------------------|-----------------------------|-------|----------------|------|
| C × O Inc.                                          | r Bib<br>200380.2855/s-sect@MT0(A | ARCK07207)-ANNAU-194060022- |       | <b>ta</b> (10) | p    |
| handforyth 10                                       | Clearbeite                        | *                           |       |                | 14   |
| Fairbates                                           | SALES AND A STREET                | March 10 and 10             |       |                |      |
| Total Assessed (107/02)                             | 1.00.00 Amount of 1.00            | 1,200.00                    |       |                |      |
| Project Loss                                        | 141                               | Decrysta                    | laws. | W.             | 1    |
|                                                     | 2                                 |                             |       |                | _    |
| a count of second by                                | 10                                |                             | d.    | Figure 1.+3    | -    |
| Account Description                                 | . Aut                             | NEW ACTION                  |       |                |      |

Masukkan kod akaun projek jika ada. Jika tidak ada, tekan'OK'.

#### Langkah 3

Tetingkap 'No Distribution' akan muncul. Tekan 'Yes' untuk lepaskan agihan kod projek.

|        |             | 10 DIST              | 161001             | icinis -          |                 |      |
|--------|-------------|----------------------|--------------------|-------------------|-----------------|------|
|        |             |                      |                    |                   |                 |      |
| n-2-11 | nul<br>n-nm | novenovi<br>pojest G | tranker<br>Josting | atanya<br>distrib | ivads<br>ution. | า์เก |
| Ô      |             |                      |                    |                   |                 | 1    |
|        | 220         |                      | 2//                |                   |                 |      |

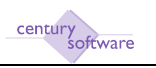

| R.Duttodice-Modifieliatio                                                                                       |                                                                                                    |        | tel 2. W                |
|----------------------------------------------------------------------------------------------------|----------------------------------------------------------------------------------------------------|--------|-------------------------|
| in bit your Munoy Becklepits Date this                                                                          |                                                                                                    |        |                         |
| in the C 🛠 🚯 🗌 Importational I                                                                                  | 2010/04/04/04/07/07/04/04/04/04/04/04/04/04/04/04/04/04/04/                                                                                                    |        | a-(10) /                |
| handling to be to be to be to be                                                                                | ****                                                                                                    |        |                         |
|                                                                                                    |                                                                                                    |        |                         |
| a b b b                                                                                                    |                                                                                                    |        |                         |
| Of Cornel append Mant Ada                                                                                       | Automs In                                                                                                    |        |                         |
| Photo Barton Colorado a Colorado a Colorado a Colorado a Colorado a Colorado a Colorado a Colorado a Colorado a | MAC WAT                                                                                                    |        |                         |
| Total Courts In the Courts                                                                                      | Debutes Departs (approximately)                                                                                                    |        |                         |
| 1.208                                                                                                    | 00 1313129 [0794] [DH ] [09]                                                                                                    |        |                         |
| 1.1.8                                                                                                    | Shart stan                                                                                                    | WMM .  | Read Concerning         |
| E INHERE BROENDAND EI                                                                                           | IN TEMOHUTANG PELBAGA                                                                                                    | (UR) ( | 1,208,80] =             |
| 3440040800803447233                                                                                             | IN PERSONATION PERSONATION                                                                                                    | (DR +) | 1.208.00                |
| 1 II m firm a second                                                                                            | ALC: NO REPORT                                                                                                    | •)     | 1000 A                  |
|                                                                                                    | in l                                                                                                    | •)     |                         |
|                                                                                                    | ALC: NOT A                                                                                                    |        |                         |
|                                                                                                    | 14.1                                                                                                    | 1 +1   | -                       |
|                                                                                                    |                                                                                                    |        | Figs (b): 3. +. 1.4.(3. |
| Account Information                                                                                             |                                                                                                    |        |                         |
| Account Description                                                                                             | Account that International States and States and States |        |                         |
| 242.M13.W267060.W                                                                                               |                                                                                                    |        |                         |
|                                                                                                    |                                                                                                    |        |                         |

- Masukkan kod akaun GL di baris kedua dalam skrin 'GL Distribution'. Jika kod akaun projek telah dimasuk di langkah 3, kod agihan GL akan otomatik dikeluarkan oleh sistem.
- Tekan 'OK'

#### Langkah 5

| ARABOLE     | Barr - Filmilla (Self S |              |                      |                  |               |            |            | 11119-00          |
|-------------|-------------------------|--------------|----------------------|------------------|---------------|------------|------------|-------------------|
| Do. 101 V   | in Hater Link           | net Det Bis  |                      |                  |               |            |            |                   |
| Chart       | CXO                     | taparational | 0.129hi/or-sect/0M   | TELEANCHORD TO A | ini na Miridi | 560,52+    |            | (h) P             |
| - Bannal Fr | estable for             | 1.06         | Alection             |                  |               |            |            |                   |
| 1000        | 1 1                     | DED          |                      |                  |               |            |            |                   |
| - set line  | and rea                 | Alar         |                      |                  | _             |            |            |                   |
|             |                         |              |                      |                  |               |            |            |                   |
| Tetal Ta    | Allocate sales          | 744          | Annual United        | and and          |               | 100        |            |                   |
| Comme       | AVE                     | 1.00         | therefore all 1      | - 27             |               | owi -      |            |                   |
|             | 1.410                   | -            | in a constant of the | The Item         |               | 111        | No. Astron | All a local and   |
| 0.00        | 1151122088              | EE 40.1      | 9348989              | 1101212089       | 10            | 1580.08    | 15000      | 12882             |
| EWW         | HOUSE HE                | D PH         | INCOMORE -           | REPERMENT        |               | HEODEDE    | T-E-OBE ON | 100               |
| 10004       | 1207120088              | 100          | (TESP)               | 2271200.00       | 10            | 128,088.08 | 128,088.08 | 8.62              |
|             |                         | 0            |                      |                  |               |            |            |                   |
| · · · · · · | 1.                      |              | 1                    |                  | -             |            |            |                   |
|             | _                       |              |                      | _                |               |            |            |                   |
|             |                         |              |                      | _                |               |            |            |                   |
| -           | 1                       | -            | 1                    |                  | - 8-          |            |            |                   |
|             | 11                      | 0            | 1.                   |                  |               |            | 1          |                   |
|             |                         |              |                      |                  |               |            |            | Survey 1 + 1.007) |
|             |                         |              |                      |                  |               |            |            |                   |

- Masukkan amaun nota debit/nota kredit di 'Alloc Amount' kalau tujuan transaksi ini adalah untuk sesuaikan amaun invois tertentu. Kalau nota debit ini hendaklah dianggap sebagai satu transaksi baru, lepaskan medan 'Alloc Amount'
- Tekan 'OK'.

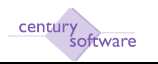

| Al Deletion - He Mile M.G. Hauss Fairs                                                                                                    |               | 11119-000  |
|----------------------------------------------------------------------------------------------------|---------------|------------|
| le le les funziers lesters les be                                                                                                    | A CONTRACTOR  |            |
| Contraction of the second second                                                                                                    | 21. Strathing |            |
| Read Forestell 10 Code News XM MEMOL 905 X                                                                                                    |               |            |
| The LEA along Tele 100                                                                                                    |               |            |
| 0 9 9 9 9 9 9 9 9 9 9 9 9 9 9 9 9 9 9 9                                                                                                    |               |            |
| CR. Gener                                                                                                    |               |            |
| ALC: AND AND                                                                                                    |               | 0          |
| Constants and and a finite second second to an and a second second secon |               | inere in   |
| Sector and a feet of many transferred from the sector of the sector of t |               | Passalara. |
| Common and Paldan III Common Linear                                                                                                    |               | ·          |
| Rea and Solar Solar Milence (200                                                                                                    |               |            |
|                                                                                                    |               |            |
| (and these further South Rober Bank)                                                                                                    |               |            |
| Tra                                                                                                    |               |            |
| Cerimer                                                                                                    |               |            |
| Pace                                                                                                    |               |            |
| Diferent S                                                                                                    |               |            |
| Callebra more the                                                                                                    |               |            |
| In Int III                                                                                                    |               |            |
| Among Carl                                                                                                    |               |            |

Masukkan butiran untuk nota debit/kredit kedua jika ada. Jika tidak ada, tekan 'Cancel'.

#### Langkah 7

Tetingkap 'Warning' akan muncul.

| All Galdenser                         | IN MERCHANIC PRESS                       | form:                                       |               |                                                          |                                        |          | tute a           |
|---------------------------------------|------------------------------------------|---------------------------------------------|---------------|----------------------------------------------------------|----------------------------------------|----------|------------------|
| C                                     | No. Tecasity Tra                         | 1999<br>1990 - 1990 - 1,256 Aurolo          |               | okosta Tijaanna                                          | a0000004035a                           | Q = 1004 | ni P             |
| - Road Grant                          | a 14                                     | B Code Note                                 | -XVI HENGARDS | м                                                        |                                        |          | 1                |
| -                                     | čijičst                                  | . 0                                         |               |                                                          |                                        |          |                  |
| Company<br>Sector<br>Contenty<br>Park | inne (m)<br>inne (m)<br>ann (n)<br>tanis | kuspite Pag<br>Kusta<br>Pagita dan<br>Sawan |               | Canad Parist<br>Control Tariat<br>Compositi<br>Bibliomen | (100010-2000)<br>03000<br>03000<br>630 |          | 3                |
| Treasure news 1                       | Call #                                   | ten.<br>Tak                                 | and Here      |                                                          | in Vielan                              |          | Consell Second   |
|                                       | ano on you                               |                                             | and the       | <u>.</u>                                                 | TTOR I TO WIT ON III                   |          | Taxon 1 A Lint 1 |

#### Langkah 8

Pastikan semua butir yang dimasuk betul dan tekan 'Ready'. Kalau pengguna diberi hak untuk poskan transaksi, skrin dibawah akan dikeluarkan.

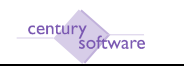

Jika tidak, status transaksi akan jadi 'READY'. Untuk poskan transaksi ini, pegawai berkuasa kena pilih 'Others' dan 'Post Current' selepas mengeluarkan transaksi ini ke atas skrin.

| Pan Tien Li      | four Brownaict, Tour | The b                |                   |                                           |                               | and the second |                |
|------------------|----------------------|----------------------|-------------------|-------------------------------------------|-------------------------------|----------------|----------------|
| - C              | × 🕥 ( 🗋 http         | 1/192.168.2.358/wi/c | annisch/@MTBLjAuM | AcopyioTQ=/ww/su                          | a/3979705048/17t::            | 11 · 16 ·      | Roy J          |
| Reveal Financial | b 7.4 st             | AR Credit Not        | e - IOW MENGURUS  | ×                                         |                               |                |                |
|                  |                      |                      |                   |                                           |                               |                |                |
|                  |                      |                      | 1. 929            |                                           |                               |                |                |
| redit Hoto       |                      |                      |                   |                                           |                               |                |                |
| umpany           | KAMA IN              | Betch No             | 000004            | Current Period                            | 15/2009-01Dec0009-31Dec2009   |                | E Males        |
| ource            | MARI                 | Dete                 | 22/12/2009        | Control Total                             | 1 200 00                      |                | . E Pricedurys |
| orrency          | MYR: 0.              | Postdete             |                   | Computed                                  | 1,208,00                      |                |                |
| ate              | 1.0000               | Status               | NEW               | Offference                                | 0.00                          |                |                |
| andit Nates E    | otoles Create Hotes  | Raine                |                   |                                           |                               |                |                |
| In               | Curt, ID             | Clurk                | timer Feature     | 19                                        | mber Cru Date                 | Amount         | Allocation     |
| 1.0              | 0000003              | Telekom Research     | ch & D            | (II-11-11-11-11-11-11-11-11-11-11-11-11-1 |                               | 1.200.00       | 1.200.00       |
|                  |                      |                      |                   |                                           | wateries.                     | 123            |                |
|                  |                      |                      |                   | A AC                                      | FION: Is this credit note OK? | 10             |                |
|                  |                      |                      |                   | ±                                         | Rendy Hold                    |                |                |
|                  |                      |                      |                   |                                           |                               |                |                |
|                  |                      |                      |                   |                                           |                               | 60 C           |                |
|                  |                      |                      |                   |                                           |                               |                |                |
|                  |                      |                      |                   |                                           |                               | ED .           |                |
|                  |                      |                      |                   |                                           |                               | 175            |                |

# Langkah 9 Tetingkap 'Warning' akan muncul. Tekan 'Yes' untuk poskan nota debit/nota kredit ini.

| eveal Financials T.I |               | AR Debit Note    | - KW MENGURUS  | ×              |                                    |        |        |            |
|----------------------|---------------|------------------|----------------|----------------|------------------------------------|--------|--------|------------|
|                      |               | 1.1-2            | 1.11 1.11 1.11 |                |                                    |        |        |            |
|                      |               |                  |                |                |                                    |        |        |            |
| bit Note             |               |                  |                |                |                                    |        |        |            |
| mpany                | KAM IN        | Betch No         | TINIDORY       | Current Period | 12/2009/01Dec-2009-31/Dec-2009     |        |        | n Bulles   |
| unce                 | MARI          | Dete             | 22/12/2008 100 | Control Total  | 900.00                             |        |        | Procedurys |
| rrency               | MP/D: In ]    | Postdate         | Serrer Wy      | Computed       | 909.90                             |        |        |            |
| te                   | 1.0000        | Status           | DEADY          | Ofference      | 0.05                               |        |        |            |
| bit Hotes Entrik     | Dabil Muta Ro | vise             |                |                |                                    |        |        |            |
| 10000                | Cust, ID      | Curt             | towner Wenter  |                | WARNING                            | Amount | 410    | scatted    |
| 1.0000               | 10(13         | I REKOTT HESERIC | 89.0           |                |                                    |        | 300.00 | 2000       |
|                      |               |                  |                | Do you v       | wish to post this debit note batch |        |        |            |
|                      |               |                  |                |                | Tronged 2                          | (III)  |        |            |
|                      |               |                  |                | - 5415         |                                    |        |        |            |
|                      |               |                  |                |                |                                    |        |        |            |
|                      |               |                  |                |                |                                    | 1775   |        |            |

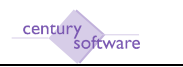

# 3.5 PELARASAN

Selain daripada nota debit/nota kredit, proses 'adjustment' juga boleh diguna untuk sesuaikan baki akaun penghutang.

Untuk akses kepada proses 'Adjustment', ikut cara berikut:-

#### Menu Utama $\rightarrow$ Accounts Receivable $\rightarrow$ Process $\rightarrow$ Adjustment

Skrin di bawah akan dipaparkan.

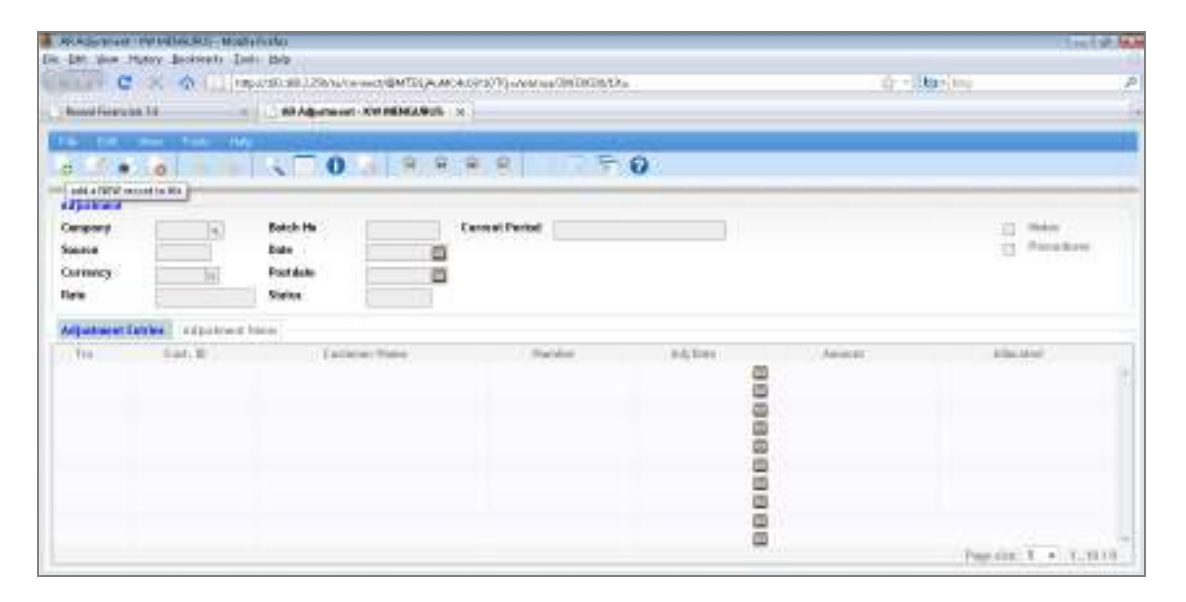

#### Langkah 1

| ALASSA DI MAN                                                                                 | MACRUT- MORTHFICING                              |                                                                                                    |                  | 1112.00        |
|-----------------------------------------------------------------------------------------------|--------------------------------------------------|----------------------------------------------------------------------------------------------------|------------------|----------------|
| C .                                                                                           | A Taparatrail.2846                               | and MTI (AMART 17) and a UNITED IN                                                                                                    | 47 - 1340 - 1040 | p              |
| hourises in                                                                                   | <ul> <li>Algered</li> </ul>                      | e Rendinand x                                                                                                    |                  |                |
| OK   Owned                                                                                    | 1 5 0                                            | 10.50                                                                                                    |                  | _              |
| Adjustened<br>Company Sin<br>Source Sin<br>Carrowing Say<br>Rate                              | Al A Back Ha<br>Re Data<br>M M Paddate<br>1 (19) | NAME ConcerPantel (Symmorticality Symmorticality Sy |                  | Non<br>Facebox |
| Adjustanti (Jorder<br>Tra<br>Ceriment Bi<br>Hone Ta<br>Honistan Ro<br>Inference Ta<br>Adjusta | Adjustened Term                                  | en Armonal<br>an Gara                                                                                                    |                  |                |

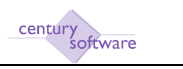

- 1. Klik 'Add' 🖶 dan masukkan tarikh penyesuain dibuat dalam medan 'Date'. Tekan 'OK'
- 2. Butir-butir yang kena dimasukkan ke dalam medan-medan yang berikutnya adalah:
  - Customer kod penghutang
  - Name dikeluarkan secara otomatik oleh sistem
  - Number Nombor 'Adjustment'. Boleh dimasukkan secara 'Manual' atau klik ke medan 'Reference' untuk mendapatkan nombor otomatik dari sistem.
  - Reference rujukan tambahan jika ada
  - Adj Date tarikh 'adjustment'
  - Amount amaun yang hendak disesuaikan. Jika tujuan adalah untuk kurangkan baki dalam akaun penghutang, masukkan tanda '-' di depan amaun.
  - Retention Amount amaun ditahan jika ada
  - Retention Date tarikh amaun ditahankan
  - GST dikeluarkan secara otomatik oleh sistem
- 3. Tekan 'OK'

Skrin 'PC Distribution' akan dikeluarkan.

| Charling the factor lands                  | 84                        |                                |      | 10            | n19.60 |
|--------------------------------------------|---------------------------|--------------------------------|------|---------------|--------|
| C × O I Inc                                | AMA/UTMB/Deer/ur/SL/BR/DI | oracija and an Oracija Charlos | . A. | - Starfing    | 1      |
| hand for the life                          | CDet Vest                 |                                |      |               |        |
| Ekirkuka<br>Selel Assessi (a) (1)          | JORDE Amountlant (1993)   | Hanter of Lines 110<br>JOINT   |      |               |        |
| Project from                               |                           | Decrama                        | Anne | 70            |        |
|                                            | 4<br>9<br>9               |                                |      |               |        |
| Account Information<br>Account Description | . Aut. 1995               | 9435399W.]                     |      | reported 1. • | 1.3.0  |

Masukkan kod akaun projek jika ada dan tekan 'OK'. Skrin 'GL Distribution' akan dikeluarkan. (Rujuk kepada Langkah 4)

Jika transaksi ini tidak perlu guna kod akau projek, tekan 'OK' untuk pergi ke skrin berikutnya.

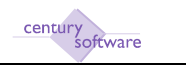

Tetingkap 'No Distribution' akan muncul. Tekan 'Yes' untuk lepaskan proses 'PC Distribution'.

| Halar C 🛪 🗄 Importati                     | WARDING CONTRACTOR     | ecerative and a property a                                                                                                    | 10 - 10 - 10 - 10 - 10 - 10 - 10 - 10 - | ÷ V |
|-------------------------------------------|------------------------|----------------------------------------------------------------------------------------------------|-----------------------------------------|-----|
| hand foreven 10 - 0                       | K Dirobeller           | я                                                                                                    |                                         |     |
| 0                                         |                        |                                                                                                    |                                         |     |
| Table Assessment - party                  | agest Amountant Server | Headler of Lines 19)<br>(70.85)                                                                                                    |                                         |     |
| Polyaritade                               |                        | and the second second                                                                                                    | -                                       |     |
| Execut Information<br>Received Decomplice | 1 <del>75</del> 7 - 10 | The process of section of section of section of the section of the |                                         |     |

#### Langkah 4

Skrin 'GL Distribution' akan dikeluarkan.

| R. Dumbalca - Mosterium                                                                                                    |                                                                               |         | tref 9. M          |
|----------------------------------------------------------------------------------------------------|-------------------------------------------------------------------------------|---------|--------------------|
| C X 🔷 ( reportion).                                                                                                    | Shaka webiliti (A.M.A.SHOT) (AMAGINI) (MIRONA)                                |         | ta (inc. 7         |
| hand for the life of the life of the life | stantus x                                                                     |         |                    |
| References<br>Total Synt                                                                                                    | ( Relation (1979)   (201 ) (100)                                              | 2010.00 |                    |
| E Gk Annuel Latte                                                                                                    | Search from                                                                   | - MMH   | Read .             |
| L NHLINGER AND ANTICES                                                                                                    | <ul> <li>PEDRA-UTARS PEDRACHS</li> <li>PETRUPAT SCIENCES STRACTAGE</li> </ul> | 100     | 708.80             |
|                                                                                                    |                                                                               |         |                    |
|                                                                                                    | 10                                                                            | *)      |                    |
|                                                                                                    | la l                                                                          | -1      |                    |
| 0                                                                                                    | H.                                                                            | 1 +1    | -                  |
|                                                                                                    |                                                                               |         | Figure 1. + 1.4.01 |
| Accord Talanced Inc.                                                                                                    |                                                                               |         |                    |
| Accessed Description                                                                                                    | Access tilled (0.433-2213915-85910)                                           |         |                    |
|                                                                                                    |                                                                               |         |                    |

Masukkan kod agihan GL di baris kedua dan tekan 'OK'.

(Nota: kalau kod projek dimasukkan dalam langkah 2, kod agihan GL akan otomatik dikeluarkan)

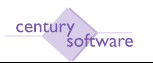

Skrin 'AR Allocation' akan dikeluarkan.

| ARABOLE      | fair-filming (yell) |                                                                                                    |                       |                                          |         |            |                | 110190                                  |
|--------------|---------------------|----------------------------------------------------------------------------------------------------|-----------------------|------------------------------------------|---------|------------|----------------|-----------------------------------------|
| n 101 V      | in Hater Jeel       | set Det Bh                                                                                                    |                       |                                          |         |            |                |                                         |
| State of the | C×A                 | http://dia                                                                                                    | NB/Line of Artifician | TELEVAL MORE PROVIDED IN A REPORT OF THE | ana ONE | CONTR.     |                | 104                                     |
| - Bannad Fr  | erals 10            | 100                                                                                                    | Alecties              | *                                        |         |            |                |                                         |
|              | 1 1                 | DEO                                                                                                    |                       |                                          |         |            |                |                                         |
|              | and see             | Aler V                                                                                                    |                       |                                          |         |            |                |                                         |
| -            | SECTOR AND          | ALLE                                                                                                    |                       |                                          |         |            |                |                                         |
| Door to      | and a state         | r 60                                                                                                    | and an oral of        | and the fill                             |         | 664        |                |                                         |
| TRANS THE    | ABOUT AND           |                                                                                                    | 110 Accession         | THE ALK                                  | 0       | M          |                |                                         |
| Centime      | ANE                 |                                                                                                    | thatber sitts         | net 3/3                                  |         |            |                |                                         |
| 39.          | Solv.               | CONTRACTOR                                                                                                    | Netwo                 | Deat Dave                                | VILLE   | Second -   | Mysee Advance! | Abe Inwest                              |
| ewo.         | 112125064           | 40.1                                                                                                    | 914099                | 13/12/2004                               |         | 1590.08    | 10000          | 100                                     |
| IWW .        | 120100001           | HIV.                                                                                                    | IBORORI -             | 20/0000                                  | -       | T LOBE OF  | 6.796.08       | 100                                     |
| inte .       | 20010000            | - Contraction of the second second se |                       | and relevan                              |         | 120,000100 | TRUCKED I      | 20.17                                   |
|              |                     | 173                                                                                                    |                       |                                          | 100     |            |                |                                         |
| _            | -1                  | 0                                                                                                    | 1                     |                                          | - 60 -  |            |                |                                         |
|              | 1                   | -                                                                                                    | 1                     |                                          |         |            |                |                                         |
|              | 1.                  |                                                                                                    | 11. C                 | - C                                      | -       |            |                |                                         |
|              | 1.                  | <u> </u>                                                                                                    | 1.                    |                                          | - Cl    |            |                |                                         |
|              |                     |                                                                                                    |                       | 1.5                                      |         |            | 1              | 100000000000000000000000000000000000000 |
|              |                     |                                                                                                    |                       |                                          |         |            |                | Sameric 1 + 1,4011                      |

Tekan 'OK' jika amaun penyesuaian ini tidak berkaitan dengan inbois yang masih ada dalam sistem.

Jika tujuan penyesuaian ini adalah untuk sesuaikan sesuatu inbois, masukkan amaun ini dalam medan 'Alloc Amount' dan tekan 'OK'.

#### Langkah 6

Skrin akan disedia untuk masuk transaksi kedua - jika ada.

| Lee New Lessen Dei Bie     C      O     O          | Reading and the following - Montania                                                                                                    |               | 11119.000  |
|----------------------------------------------------------------------------------------------------|----------------------------------------------------------------------------------------------------|---------------|------------|
| C     A     Important State State Sta                                      | De De des Mutey Boleste Let De                                                                                                    |               |            |
| Massifier     MAgeneset XV MBAAND x       Massifier     Massifier       Massifier     Massifier                                                                                                    | Charles C 🗶 🕼 ( ) Input Chill 2010 House of Millia ArcAstro V (Arrange Chillian Arra)                                                                                                    | 27 - 28a-(10) | P          |
| Convert     Convert                                                                                                    | hand fuire in 10 m All Ageneses - Kill HEARCH - X                                                                                                    |               | 4          |
| Office     Image: Conset Partial     Image: Conset Partial     Image: Conset Partial       Adjustment Conset     Image: Conset Partial     Image: Conset Partial     Image: Conset Partial       Conset     Image: Conset Partial     Image: Conset Partial     Image: Conset Partial       Conset     Image: Conset Partial     Image: Conset Partial     Image: Conset Partial       Conset     Image: Conset Partial     Image: Conset Partial     Image: Conset       Conset     Image: Conset     Image: Conset     Image: Conset       Adjustment Conset     Image: Conset     Image: Conset     Image: Conset       Adjustment Conset     Image: Conset     Image: Conset     Image: Conset       Adjustment Conset     Image: Conset     Image: Conset     Image: Conset       Adjustment Conset     Image: Conset     Image: Conset     Image: Conset       Adjustment Conset     Image: Conset     Image: Conset     Image: Conset       Adjustment Conset     Image: Conset     Image: Conset     Image: Conset       Adjustment Conset     Image: Conset     Image: Conset     Image: Conset       Adjustment Conset     Image: Conset     Image: Conset     Image: Conset       Adjustment Conset     Image: Conset     Image: Conset     Image: Conset       Adjustment Conset     Image: Conset     Image: Co                                                                                                    | The last description of the second second seco |               |            |
| Convert     Convert                                                                                                    |                                                                                                    |               |            |
| Af Jankard<br>Company 2004 a lack He loss Central Partet (200800106028551206000) International Partet (200800106028551206000) International Partet (200800106000) International Partet (2008001060000) International Partet (2008001060000) International Partet (2008001060000) International Partet (2008001060000) International Partet (200800000000) International Partet (2008000000000000) International Partet (20080000000000000000000000000000000000                                                                                                    | OK Consul                                                                                                    |               |            |
| Adaptered<br>Company Adapter Barbon Conserve Particle Conserve Particle Conserve Particle Conserve Particle Conserve Adapter Barbon Conserve Adapter Barbon Conserve Adapter Bar | All a the set                                                                                                    |               | 15         |
| Campany Books & Back He Wooks Cannot Packet Science (Second Packet Science (Second Packet)) (Second Packet) (Second Packet) (S   | ( ( ) about                                                                                                    |               |            |
| Source MARY Date Date Produce Press                                                                                                    | Company John a Batch He Monte Cancert Partiel Science (Decision)                                                                                                    |               | 2 Miles    |
| Connecting and in Particles Internet Series Internet Series In   | Bourne 16.027 Date III/III/III                                                                                                    |               | C Pasadare |
| Res 1994 Varies 1994                                                                                                    | Currency sayin in Postdate                                                                                                    |               |            |
| Adjustanti (antro Adjustant Firem) Tre Editaria Face Face Face Face Face Face Face Fac                                                                                                    | Res Fairle Status Science                                                                                                    |               |            |
| Tre I<br>Continuer<br>Hander<br>Hander                                                                                                    | Adjustment Carrier Adjustment Tarm                                                                                                    |               |            |
| Extrement Contraction Contraction Contraction                                                                                                    | Tre                                                                                                    |               |            |
| Nacione<br>Maratheri<br>References                                                                                                    | Cerimer                                                                                                    |               |            |
| Norther Print Print Prin   | Hace                                                                                                    |               |            |
| Education Description Association                                                                                                    | Hushel                                                                                                    |               |            |
|                                                                                                    | Ediment Relation Januari                                                                                                    |               |            |
| diffuse memory the ferentiation the                                                                                                    | daj bate management (2), Period as (2)                                                                                                    |               |            |
| Annual Contraction of Contraction of   | Amount GGT                                                                                                    |               |            |
|                                                                                                    |                                                                                                    |               |            |

Jika tidak ada lagi 'adjustment' hendak dimasuk, tekan 'Cancel'.

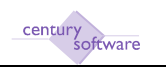

Skrin Utama untuk 'AR Adjustment' akan dikeluarkan. Tekan 'OK'.

| RASPER PUBLICAS Materials                                                          |                | 11119.000  |
|------------------------------------------------------------------------------------|----------------|------------|
| In 18 day Harry Borrowty India                                                     |                |            |
| Charles C 🛠 🏠 🛄 Imparational 2014/2014/06/04/06/2017/24/06/2017/24/06/2017/24/24   | 4 - 1 Mar (194 | p          |
| hand Ferry In 18 1 BAgement - Kit HENARDS - x                                      |                |            |
| The last day that the                                                              |                |            |
| 6                                                                                  |                |            |
| CR Orest                                                                           |                |            |
| alth anna deis                                                                     |                | 10         |
| digenture a                                                                        |                |            |
| Company John is Beck He Wolfer Canous Particle Science Contractory and Description |                | 21 Miles   |
| Source Marca Data (Estantisto C                                                    |                | C Pasadare |
| Currency saym in Perdate                                                           |                |            |
| Rans ranked Statem Million                                                         |                |            |
| Adjustment Carrier Adjustment Term                                                 |                |            |
| Tra                                                                                |                |            |
| Continuer internets in a                                                           |                |            |
| Hater Tubelow Planamit 3.11                                                        |                |            |
| Heather ACLAUGES In                                                                |                |            |
| Reference Target References Target                                                 |                |            |
| skijtere zarozom 🖾 - Perestastere 📺                                                |                |            |
| Amount 32002+ 035 802                                                              |                |            |
|                                                                                    |                |            |

#### Langkah 8

Skrin 'Warning' seperti dibawah akan dikeluarkan:-

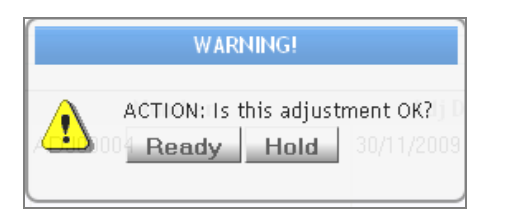

Pastikan semua butir dimasuk betul sebelum tekan 'Ready'. Kalau pengguna tidak diberi kuasa untuk buat 'posting', status transaksi akan tukar kepada 'READY'. Pegawai yang diberi kuasa untuk 'posting' kena keluarkan transaksi kepada skrin dan klik butang 'Others', lepas itu 'Post Current' untuk poskan transaksi.

#### Langkah 9

Skrin dibawah akan dikeluar kalau pengguna yang masuk data adalah hak untuk buat 'posting' . Tekan 'Yes' untuk poskan transaksi ini.

| WARNING!                                  |         |           |            |  |  |
|-------------------------------------------|---------|-----------|------------|--|--|
| Do you wish to post this adjustment batch |         |           |            |  |  |
|                                           | 10004 F | Proceed ? | 30/11/2009 |  |  |
|                                           | yes no  |           |            |  |  |

#### Selesai.